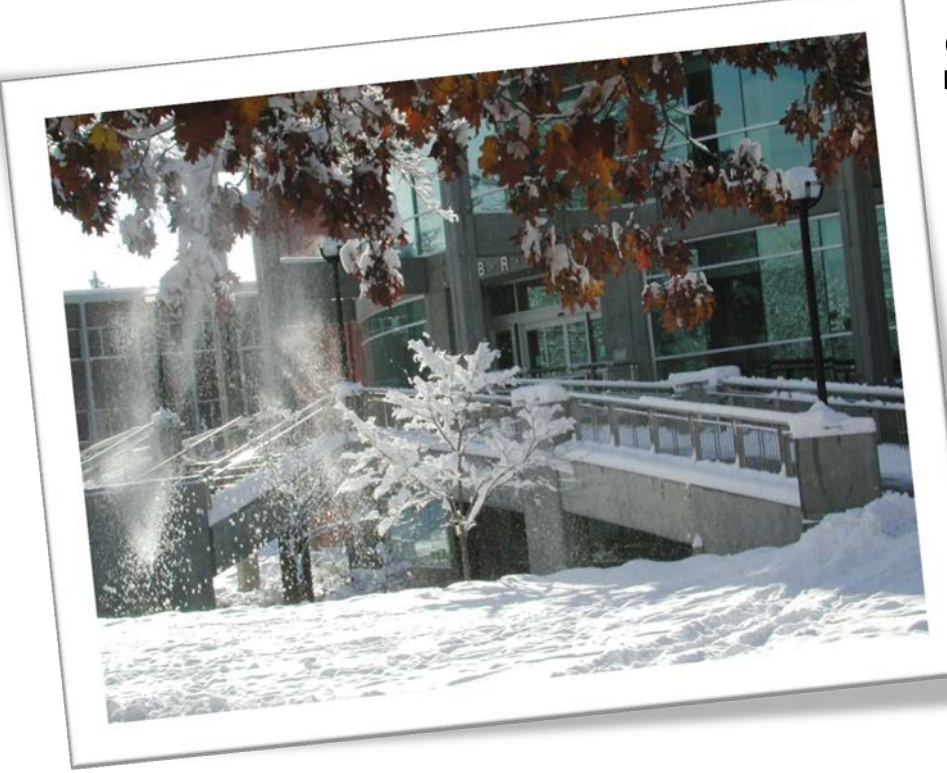

Searching within a specific journal -The Journal of the American Planning Association

updated 2/12/2013

# Justin Otto jotto@ewu.edu

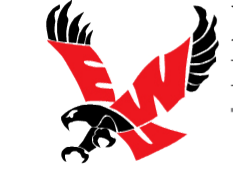

Libraries Eastern Washington University

start something **big** 

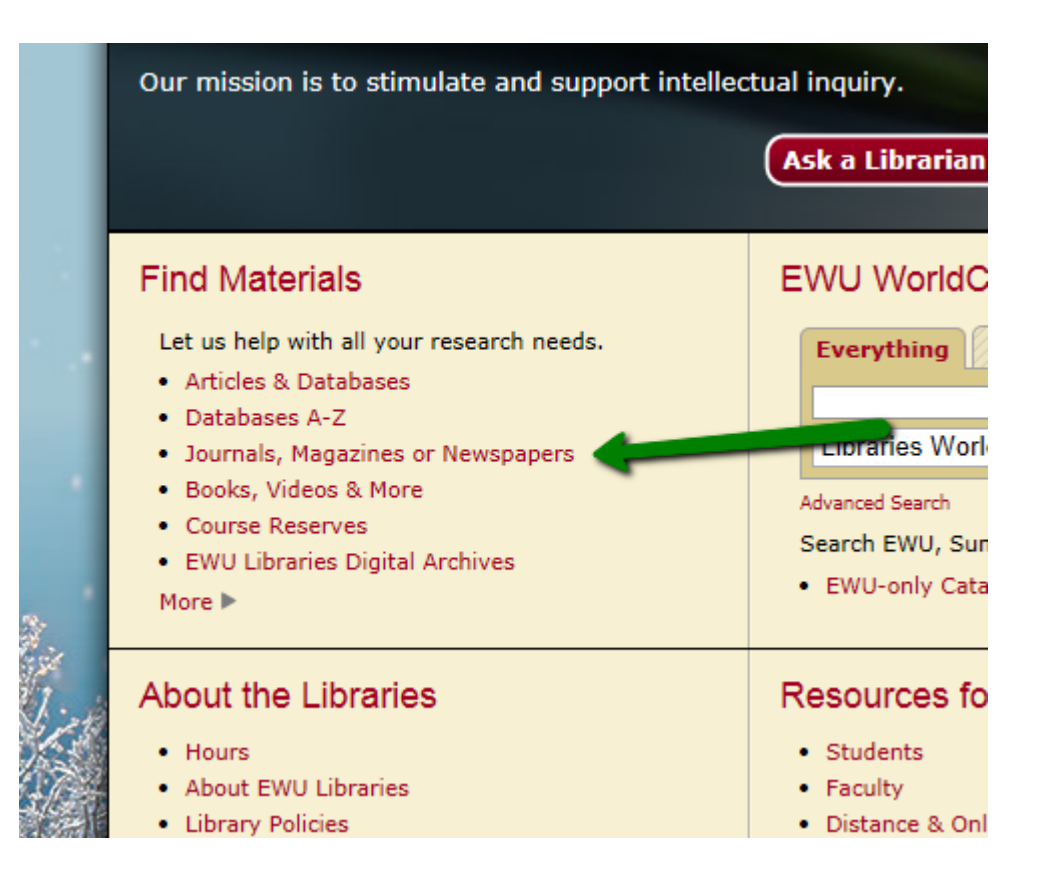

## 1. On the Library web site, click the "Journals, Magazines, or Newspapers" link under *Find Materials*

This link starts the process to find out if EWU Libraries has a specific journal, and if so, what date ranges do we have it for and where do we get it from.

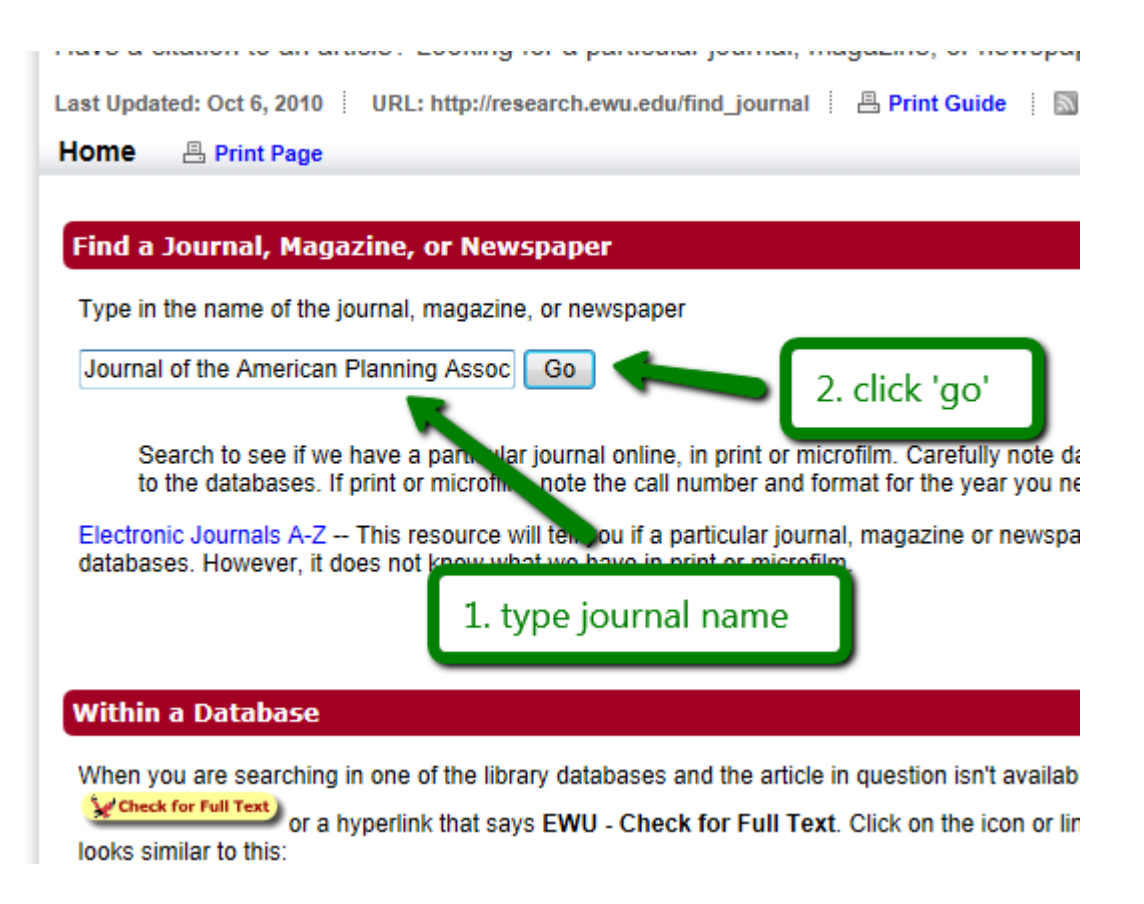

# 2. On the next page, fill in the *exact* name of the journal. In this case, "Journal of the American Planning Association", and then click 'Go'

This will send the search to the EWU Library Catalog, which is the system that keeps track of the journals we have access to.

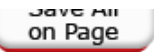

#### TITLES (1-2 of 2)

#### Journal of the American Planning Association.

| Save to<br>List      | Journal of the American Planning Association.<br>American Planning Association.<br>[Washington, American Planning Association] |                                                                                              |                  |   |
|----------------------|----------------------------------------------------------------------------------------------------|----------------------------------------------------------------------------------------------|------------------|---|
|                      | LOCATION                                                                                                    | CALL NUMBER                                                                                  | STATUS           |   |
|                      | JFK Main Level Periodical                                                                                                    | HD87.5 .A46a 45 1979                                                                         | LIB USE<br>ONLY  |   |
|                      | JFK Main Level Periodical                                                                                                    | HD87.5 .A46a 46 1980                                                                         | LIB USE<br>ONLY  |   |
|                      | JFK Main Level Periodical                                                                                                    | HD87.5 .A46a 47 1981                                                                         | LIB USE<br>ONLY  |   |
|                      | There are additional copies/volumes of this item                                                                               |                                                                                              |                  |   |
| 2<br>Save to<br>List | Journal of the America<br>American Planning Asso<br>[Washington, American<br>Start                                             | n Planning Association<br>ciation.<br>Planning Association]<br>Over Limit/Sort A<br>Search S | nother<br>Search |   |
|                      | (Search History)                                                                                                    |                                                                                              |                  | • |
|                      |                                                                                                    |                                                                                              |                  |   |

Depart a problem or make a suggestion

## 3. Click on the entry for the appropriate journal

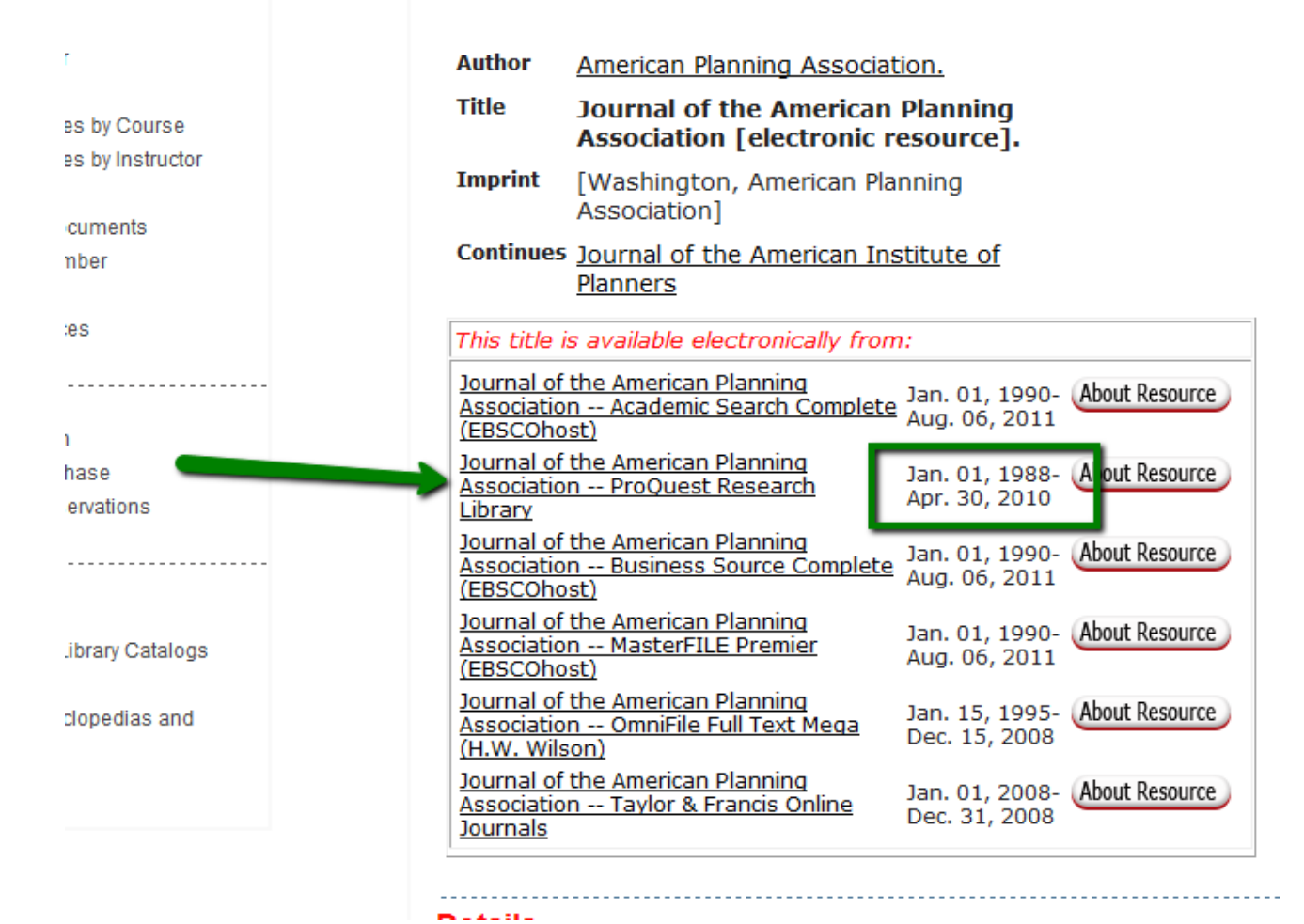

# 4. Choose a database for electronic access to the journal

If there is more than one choice, you can pick the database you are most familiar with. But notice the dates of coverage in each database. They won't always all be the same.

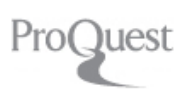

#### **Publication Information**

M Set up alert S Create RSS feed

#### American Planning Association. Journal of the American Planning Association View most rece

| Publication title:        | American Planning Association. Journal of the American Planning Association |
|---------------------------|-----------------------------------------------------------------------------|
| Coverage (any format):    | NOV 1972 (Vol. 38, no. 6) - present<br>Show format availability             |
|                           | Full text available                                                         |
| ISSN:                     | 0194-4363                                                                   |
| Subjects:                 | Public Administration ; Housing And Urban Planning                          |
| Show all 🔻                |                                                                             |
| Search within this public | ration.                                                                     |

Search within this publication.

| Advanced Search |
|-----------------|
|-----------------|

### 5. You will be taken into the database and given a search page just for the journal you've chosen.

Most of the EWU databases have these kinds of pages for specific journals. You'll be able to browse by issue or do a regular database search...except that you'll only be searching in a specific journal (in this case the Journal of the American Planning Association).